## COMO EMITIR CERTIDÃO DE ACERVO OPERACIONAL

#### Portal de Serviços do Crea-MS

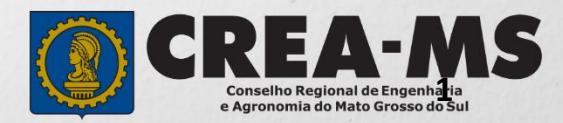

# OBJETIVO

Apresentar os procedimentos para emissão de Certidão de Acervo Operacional da Pessoa Jurídica pelo Portal de Serviços do Crea-MS.

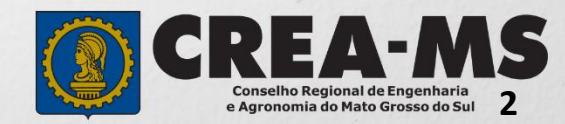

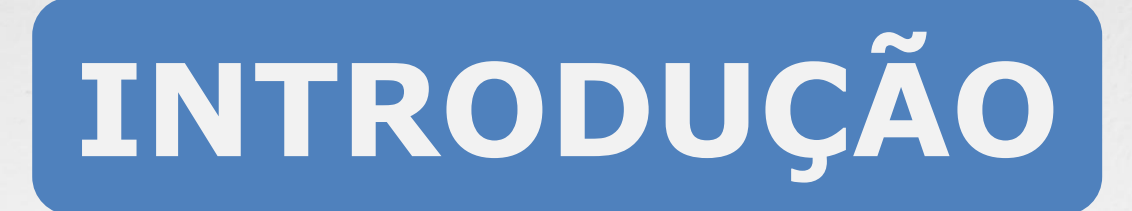

Certidão é todo documento legal fornecido por uma instituição pública ou privada a uma pessoa física ou jurídica, atestando informações e dados solicitados por essa pessoa. No Crea-MS são fornecidos vários tipos, que certificam a existência dos dados constantes de seus arquivos, dos quais foram extraídos.

A Certidão de Acervo Operacional é emitida para a pessoa jurídica na qual compõem das ARTs baixadas e que menciona a referida empresa como contratada.

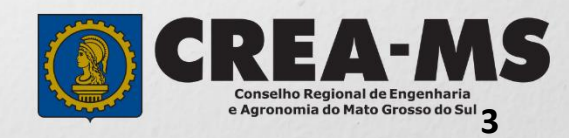

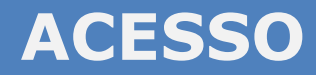

Acesse através do endereço

https://ecrea.creams.org.br/

O Portal de Serviços do Crea-MS

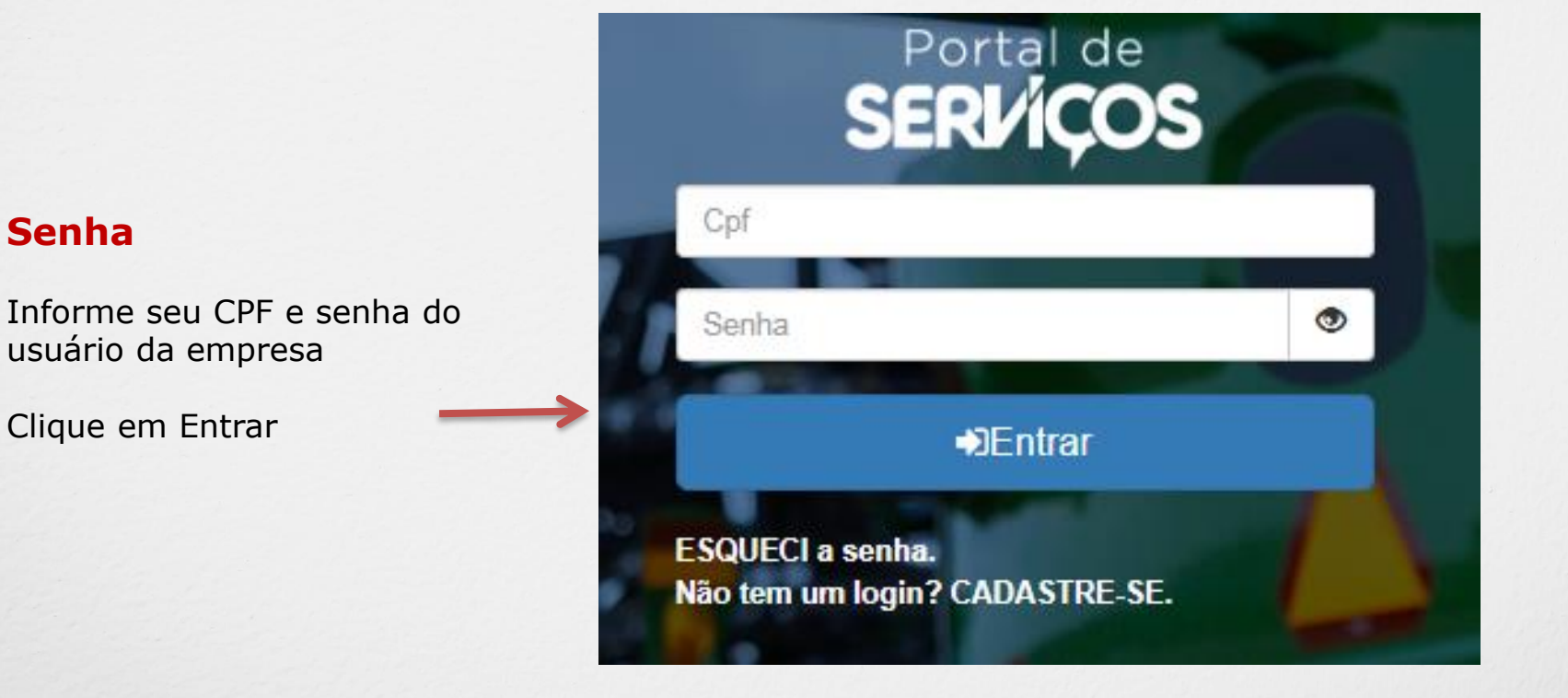

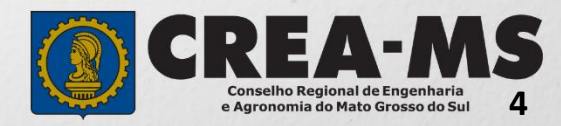

#### EMPRESA DO SISTEMA PERFIL DE ACESSO

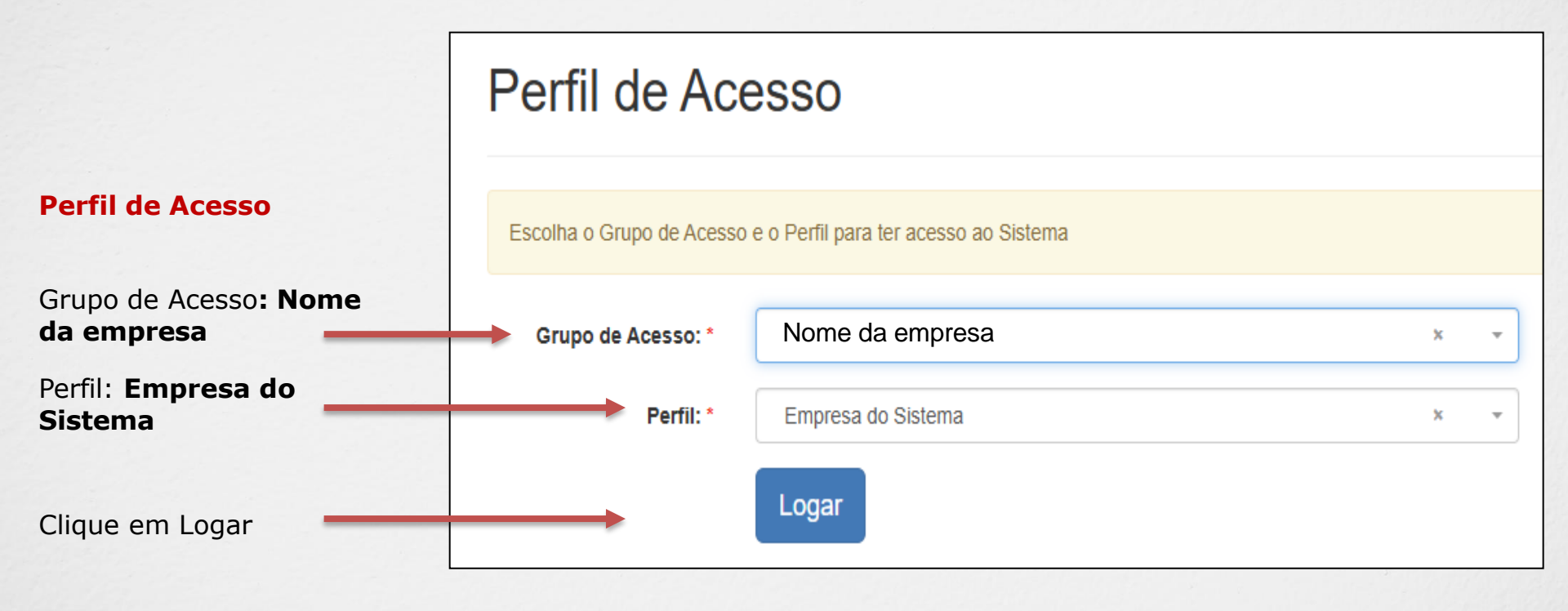

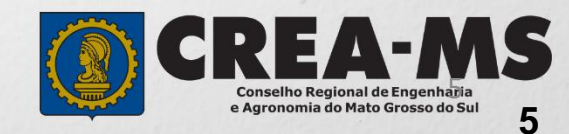

## SOLICITAÇÃO

Atendimento -Cadastro -Financeiro -Ouvidoria -Processo -Solicitação Pessoa Jurídica Clique em Atendimento e depois em "Solicitação de Pessoa Jurídica". Consulta de Solicitações de Serviços Pessoa Jurídica Filtro Nome Pessoa Jurídica: CNPJ: Nº do Protocolo: Data Inicial: J Situação: Serviço: Selecione ... Selecione ... -Pesquisar Limpar Pesquisa Depois Clique em **NOVA** 

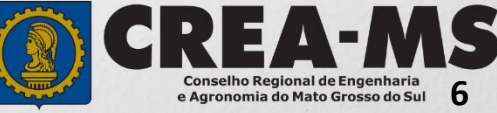

#### Solicitação de Serviços de Pessoa Jurídica - ART

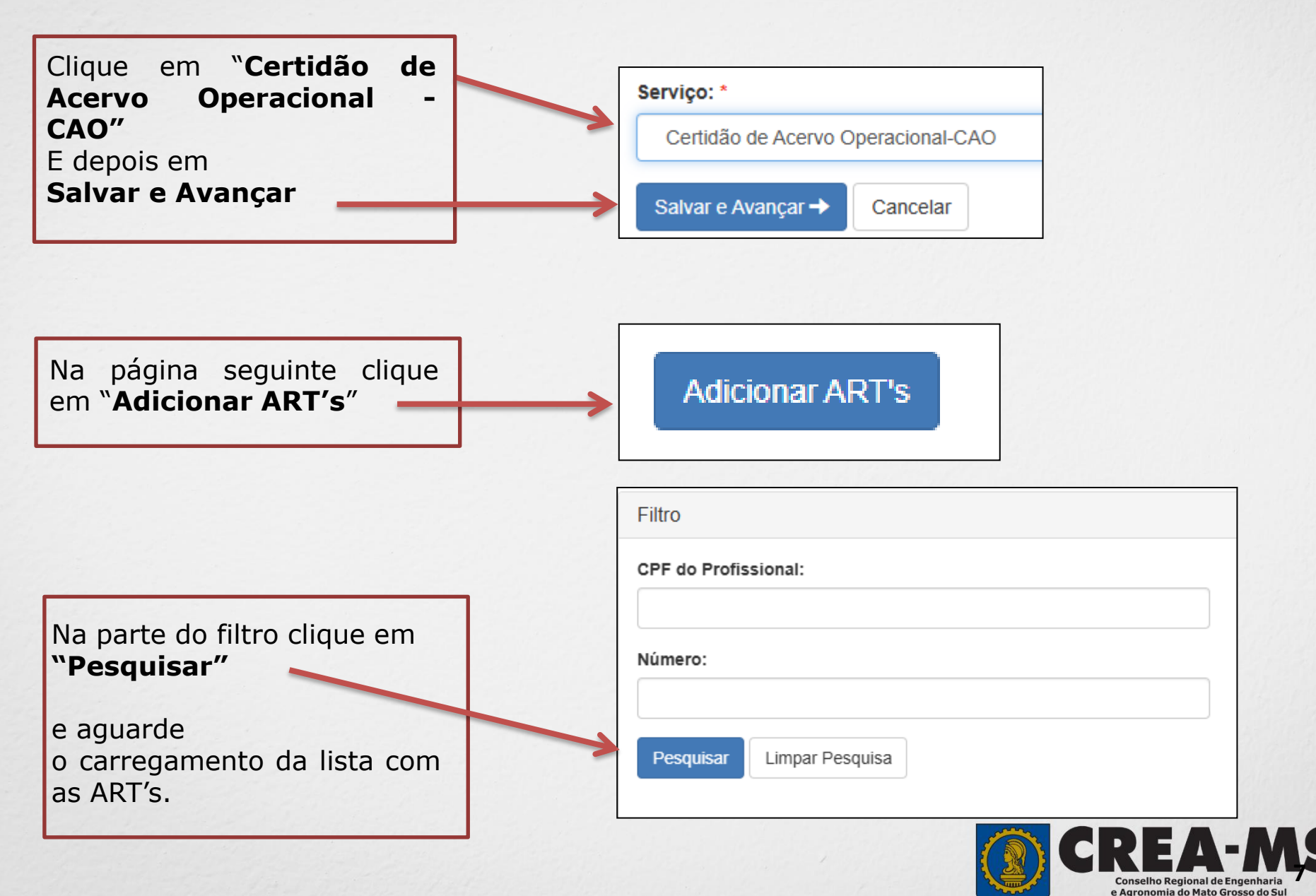

#### Solicitação de Serviços de Pessoa Jurídica - ART

As ARTs que aparecerão para serem selecionadas serão: as baixadas e que está descrita a empresa solicitante como contratada.

|   | Número | Тіро                                          | Contratante                                                 | Situação |
|---|--------|-----------------------------------------------|-------------------------------------------------------------|----------|
|   |        | OBRA SERVIÇO                                  |                                                             | ATIVA    |
| • |        | OBRA SERVIÇO                                  |                                                             | ATIVA    |
|   | R      | OBRA SERVIÇO                                  |                                                             | ATIVA    |
|   |        | OBRA SERVIÇO                                  |                                                             | ATIVA    |
|   |        | OBRA SERVIÇO                                  |                                                             | ATIVA    |
|   |        | OBRA SERVIÇO                                  |                                                             | ATIVA    |
|   |        | OBRA SERVIÇO                                  |                                                             | ATIVA    |
|   |        |                                               | Selecione sua ART na lista e<br>clique em "Adicionar ART's" | rs Fech  |
|   |        |                                               |                                                             |          |
|   | "''    | Depois Clique em<br><b>Salvar e Avançar</b> " | Salvar e Avançar Cancelar                                   |          |
|   |        |                                               |                                                             | -MS      |

8

#### Certidão de Acervo Operacional – CAO - Finalizar

Assinar a Declaração e Confirmação de documentos apresentados e Clicar em "**Finalizar**".

| Declaro e confirmo que os documentos apresentados por meio eletrônico são verdade | s, bem como serão conservados os originais em papel, para que, caso solicitado, sejam apresentados ao Crea-MS, para qualquer tipo |
|-----------------------------------------------------------------------------------|----------------------------------------------------------------------------------------------------|
| de conferência.                                                                   |                                                                                                    |

Declaro e Confirmo: \*

| <b>~</b> |
|----------|
|          |

Confirmar a Declaração com Senha: \*

Finalizar

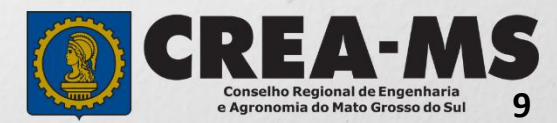

#### BOLETO

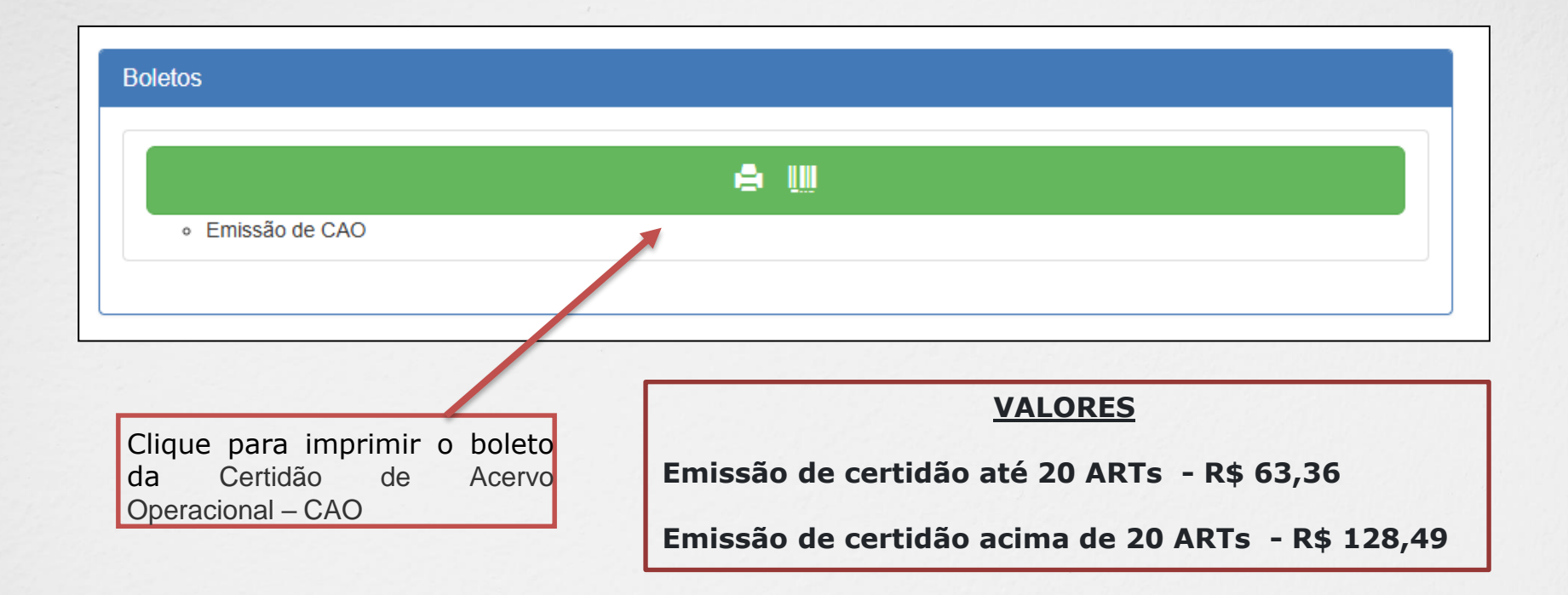

#### **INFORMAÇÃO IMPORTANTE**

Em até 48 horas após o pagamento, a Certidão será disponibilizada em Atendimento - Certidão de Pessoa Jurídica. Conforme instruções na página a seguir

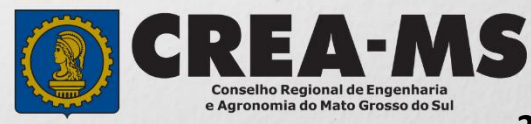

#### Certidão de Acervo Operacional – CAO - Emitir

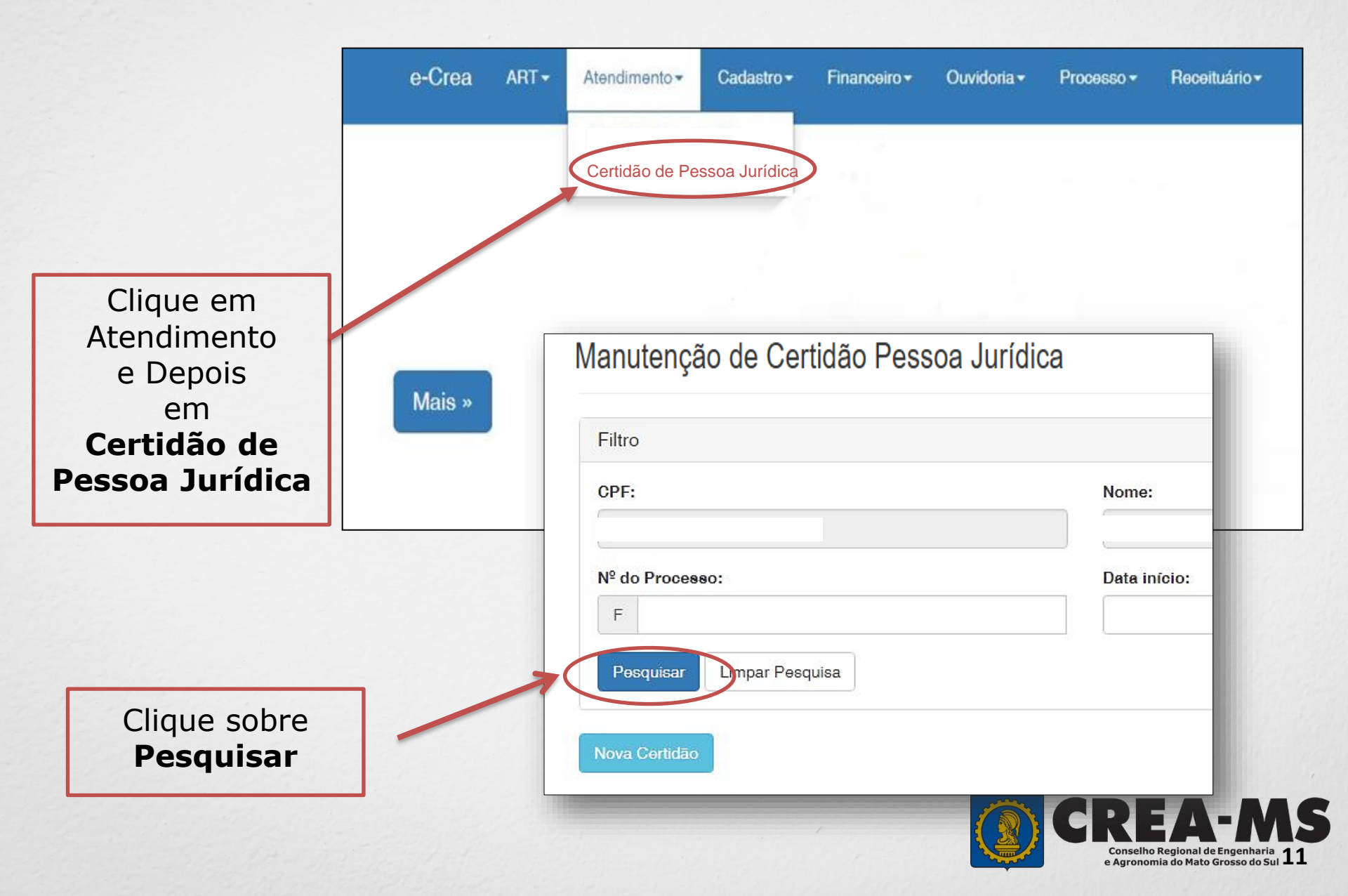

#### Certidão de Acervo Operacional – CAO - Emitir

| Nº do Processo | Nº da Certidão | Empresa | Tipo da Certidão   |
|----------------|----------------|---------|--------------------|
|                |                |         | Acervo Operacional |

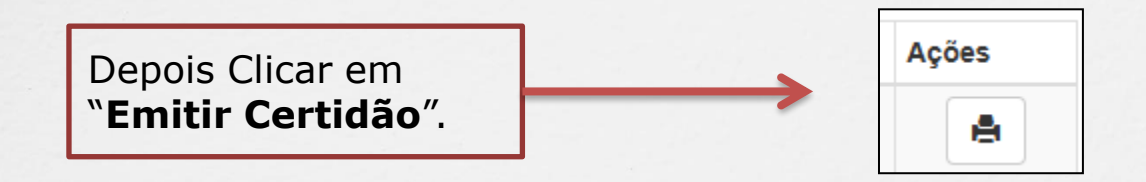

PRONTO SUA CERTIDÃO DE ACERVO OPERACIONAL FICA DISPONÍVEL PARA IMPRESSÃO

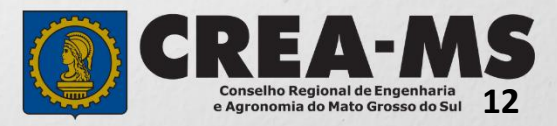

## CANAIS DE ATENDIMENTO:

0800 368 1000 - Opção 1 Chat (www.creams.org.br) WhatsApp 67 3368-1000 atendimento@creams.org.br

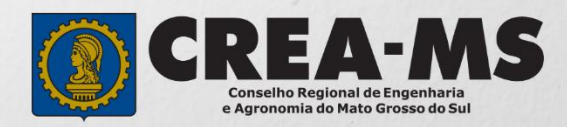